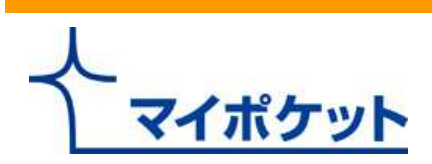

## Bizひかりクラウド「マイポケット」 ~複合機・ビジネスフォン連携機能簡単マニュアル~

## エヌ・ティ・ティ・スマートコネクト株式会社

平成25年2月15日

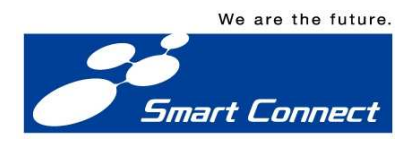

※マイポケットは、NTTコミュニケーションズ株式会社の登録商標です

Copyright(c) NTT Smart Connect Corp. All right reserved.

| 1. | はじめに               | Р3  |
|----|--------------------|-----|
| 2. | 複合機・ビジネスフォン連携について  | P5  |
| 3. | 複合機連携機能を使ってみよう     | P6  |
| 4. | ビジネスフォン連携機能を使ってみよう | P10 |
| 5. | 登録情報を確認したい         | P12 |
| 6. | 登録情報を変更したい         | P16 |
| 7. | 連携機能を使うための準備       | P20 |

# 1. はじめに

ここでは以下の点について説明します。

- 1. マイポケット基本機能のマニュアルとヘルプの閲覧方法について ※複合機・ビジネスフォン連携機能については本マニュアルをご参照ください
- 2. マイポケットへのログイン方法について

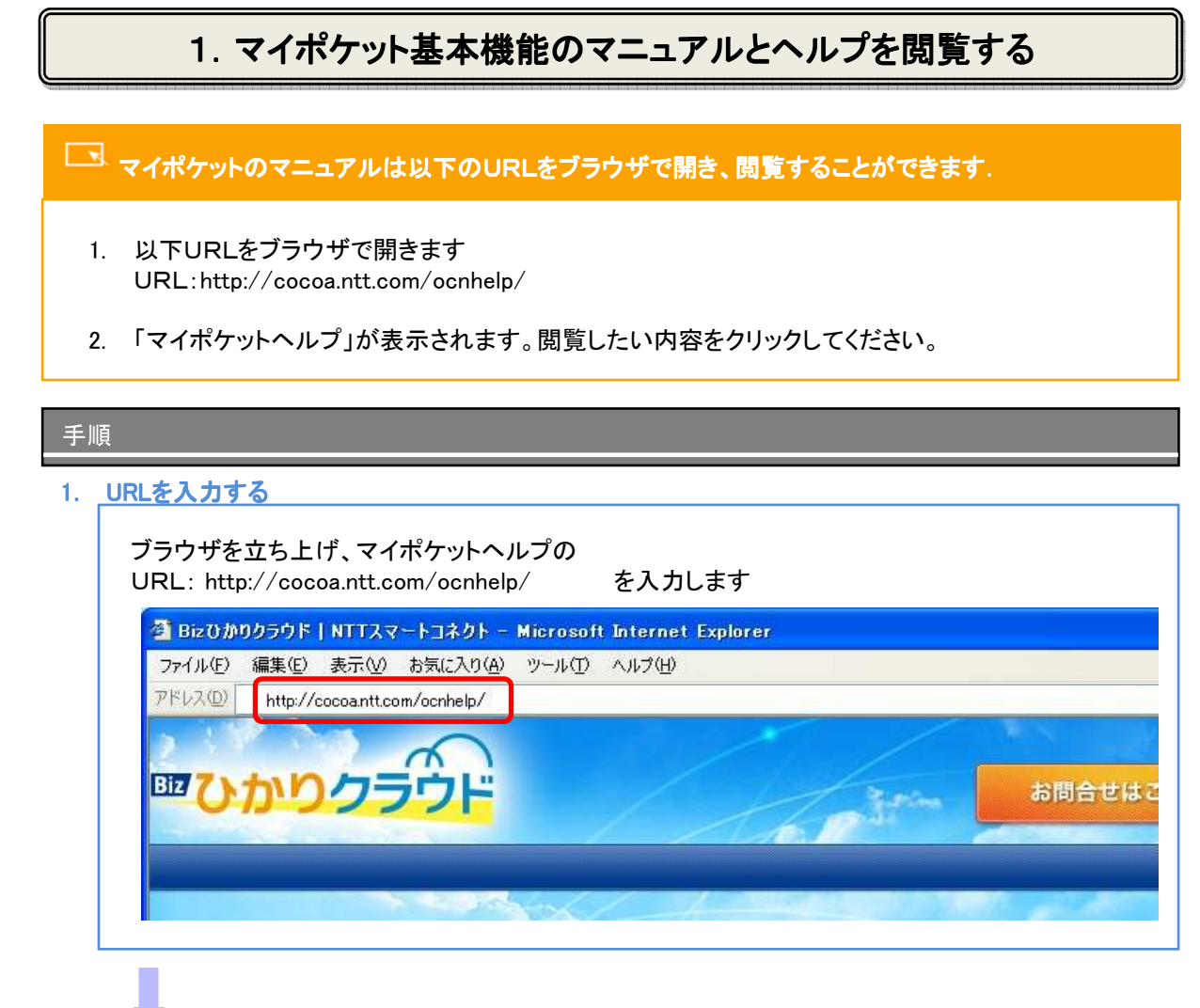

### 2. [マイポケットヘルプ]の画面が出る

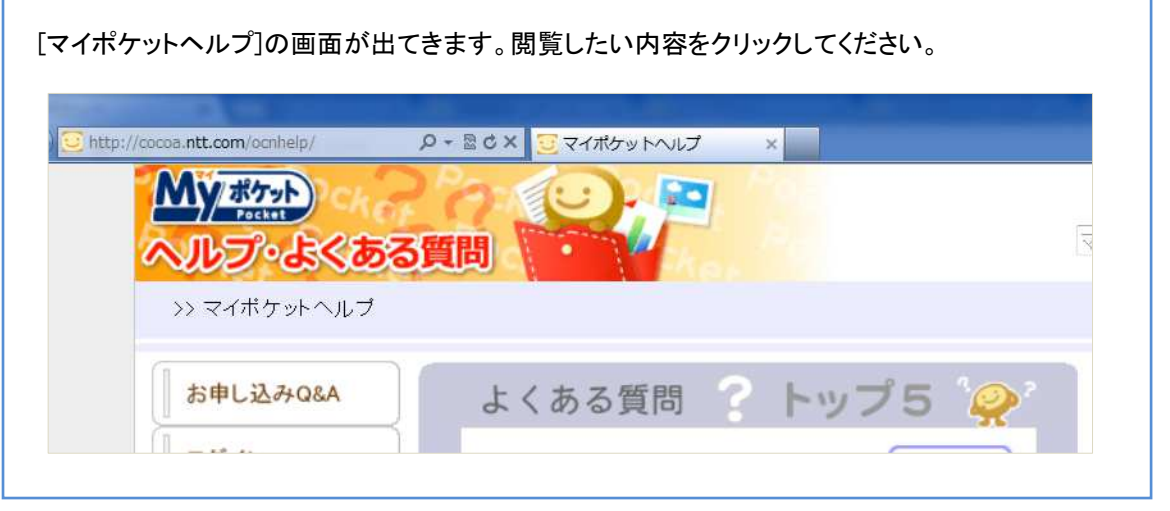

# 1. はじめに

## 2. マイポケットにログインしてみよう

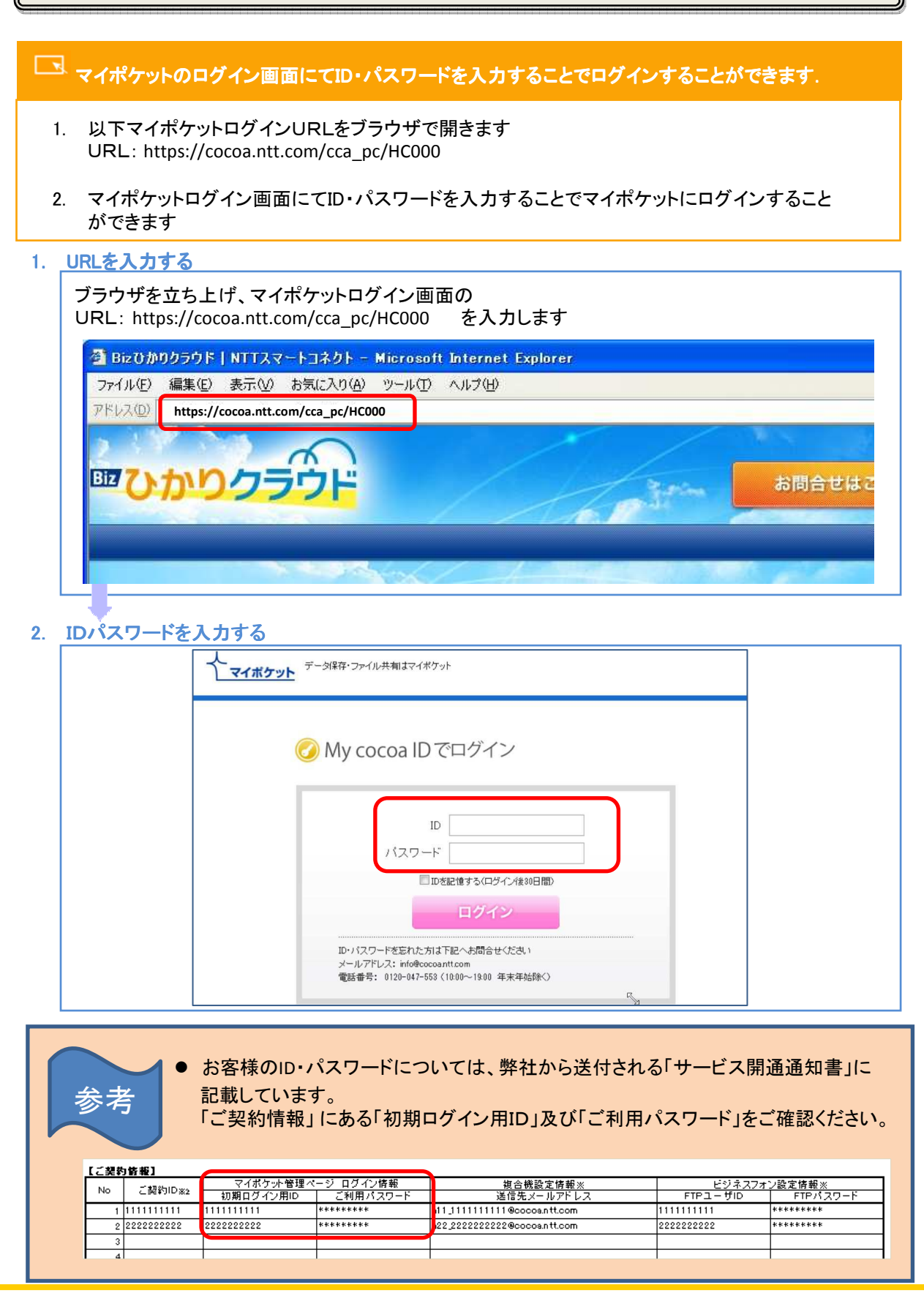

# 2. 複合機・ビジネスフォン連携について

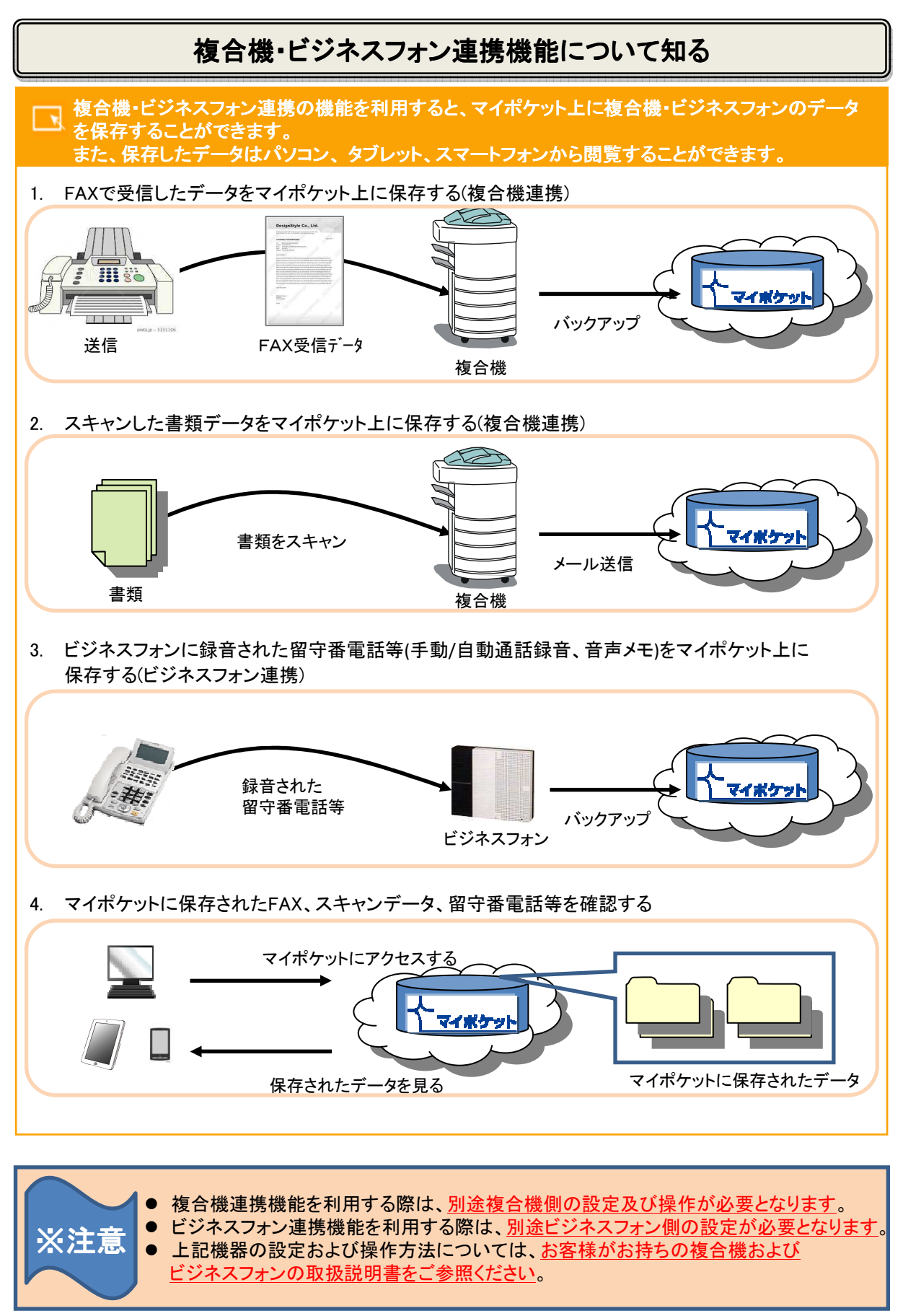

## スキャンしたデータをマイポケット上に保存する

- 「 複合機のメール機能を利用して、スキャンしたデータをマイポケット上に保存します。メール送信に成 功した場合、アップロード完了の通知メールが届きます。
  - 1. 複合機でスキャンしたデータをマイポケット宛にメール送信します。
  - 2. マイポケット上に保存が完了すると、アップロード完了の通知メールが来ます。

### 手順

- 1. 複合機からマイポケットにスキャンしたデータを送る
  - 1. 原稿をセットします。
  - 2. 複合機のスキャン/メール機能を選択します。
  - 3. メール送信の宛先にマイポケットのアドレスを入力します
  - (①直接入力、②アドレス帳から選択する、の2通りの入力方法があります。)
  - 4. [スタートボタン]を押下すると送信完了です。

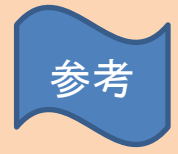

- 複合機に設定する送信先メールアドレスについては、弊社から送付される 「サービス開通通知書」に記載しています。
- 「ご契約情報」にある複合機設定情報の「送信先メールアドレス」欄をご確認ください。 ※マイポケットの設定でもご確認できます。P12「登録情報を確認したい」をご参照ください。

| L | ご契約  | 皆報]               |            |           |   |                              |   |            |          |
|---|------|-------------------|------------|-----------|---|------------------------------|---|------------|----------|
|   | b la | - # <b>1</b> 2510 | マイポケット管理べ  | ージ ログイン情報 |   | 複合機設定情報※                     |   | ビジネスフォン    | ン設定情報※   |
|   | NU   | C 96 F JID &2     | 初期ログイン用ID  | ご利用パスワード  |   | 送信先メールアドレス                   |   | FTPユーザID   | FTPパスワード |
|   | 1    | 1111111111        | 111111111  | ****      |   | a11_1111111111@cocoa.ntt.com | Г | 1111111111 | ****     |
|   | 2    | 2222222222        | 2222222222 | *****     |   | a22_222222222@cocoa.ntt.com  |   | 2222222222 | *****    |
|   | 3    |                   |            |           | _ |                              |   |            |          |
|   | 4    |                   |            |           |   |                              |   |            |          |

2. アップロード完了の通知メールを確認する

「通知先アドレス」にマイポケットからアップロード完了の通知メールが届きます。

Bizひかりクラウド マイポケットにファイルをアップロードしました。

```
■ファイル送信日時:2013年01月16日 18時46分20秒
■アップロードしたファイル数:3
■失敗したファイル数:0
```

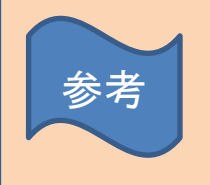

● アップロード完了の通知メールが届くアドレスに関しましては、P12「登録情報を確認 したい」をご参照ください。

## 受信したFAX・スキャンデータを見る

- マイポケットから通知される URLを開いて受信したファイルをダウンロードしたり、マイポケットに ログインして受信したファイルを見たりすることができます。
  - 1-1.マイポケットから届いたメールに通知される URL を開いて、マイポケットにログインすることで受信 したFAXやスキャンデータを確認することができます。
  - 1-2.マイポケットにログインして、ストックフォルダをクリックすると、FAXやスキャンデータを確認することができます。
  - 2. ファイル名をクリックしてダウンロードすることができます。また、[ファイル受信履歴(詳細)]画面 では、[詳細ボタン(虫メガネマーク)]をクリックして、ファイルの詳細を見ることができます。

※1-1、1-2のどちらからでも、ファイルを確認することができます。

#### 手順

- 1-1 マイポケットから届いたメールから見る
- <u>1-2 マイポケットにログインして見る</u>

1-1 マイポケットから届いたメールから見る

1. URLを開く

マイポケットから届いたメールに記載されているURLをブラウザで開きます。

Bizひかりクラウド マイポケットにファイルをアップロードしました。

■ファイル送信日時:2013年01月16日 18時46分20秒
 ■アップロードしたファイル数:3
 ●失敗したファイル数:0

■ファイル名 : カフェラテの作り方.pdf ■結果 : 成功

■ファイル名 : ココアの作り方.jpeg ■結果 : 成功

■ファイル名 :マフィンの作り方.tiff ■結果 :成功

以下より、アップロードしたファイルをご確認できます。 http://cocoa.ntt.com/

## 受信したFAX・スキャンデータを見る

手順

2. マイポケットにログインする

| く<br>マイボケット<br>データ保存・ファイル共有はマイボケット                                                                 |
|----------------------------------------------------------------------------------------------------|
| 🧭 My cocoa ID でログイン                                                                                |
|                                                                                                    |
| ログイン                                                                                               |
| ID・バスワードを忘れた方は下記へも問合せください<br>メールアドレス: info@coccoanti.com<br>電話番号: 0120-047-558(10:00~19:00 年末年始録く) |

3. ファイルを開く

| I HOME                         |   | ファイ          | Ίŀ           |              |                          |        |                     |
|--------------------------------|---|--------------|--------------|--------------|--------------------------|--------|---------------------|
| 🖻 フォルダツリー                      | » | 。フ           | ァイルのアップロード   | ドラッ          | ダ&ドロップでア                 | ップロード! | ~ 0 A               |
| ■ゴファイル<br>▶ストックフォルダ<br>■□ test |   |              |              | アップロ<br>こちらに | ードするファイルを<br>ドラッグ&ドロップし1 | てください。 | UN                  |
| <b>田</b> フォト                   | Б | イチェ          | ックしたファイルを    | 会送信          | ◆ ダウンロード                 | 削除 ➡移動 | ◎ コピー 扁 プリントサ       |
| 4                              | F |              |              |              | -                        |        |                     |
| goo an Room & My               |   | <b>X</b> ] 3 | 「べてチェック 解除   |              |                          | 表      | 示件数 100件 💽 表示       |
| 🖶 プリントサービス                     | 1 | ペー           | ジ目/1ページ中 0倍  | 選択           |                          |        |                     |
| ● 便利機能                         |   |              | ファイル・フォノ     | レダ名          | 更新日                      | 容量     | コメント                |
|                                |   |              | ■マフィンの作り方.t  | iff          | 2013/01/16               | 1KB    | 2013/01/16 18:46:20 |
| ◎ 送信履歴                         |   |              | ■ココアの作り方.jpe | g            | 2013/01/16               | 1 KB   | 2013/01/1618:46:20  |
| ☑送信履歴 ◎受信履歴                    |   |              |              |              | 12 22 22                 |        |                     |

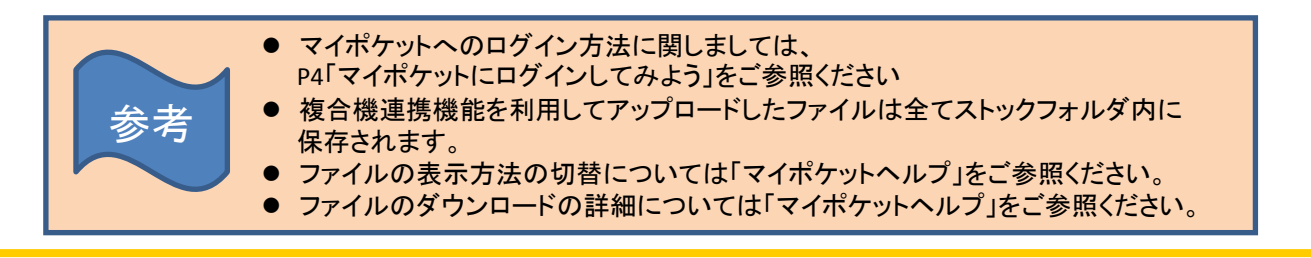

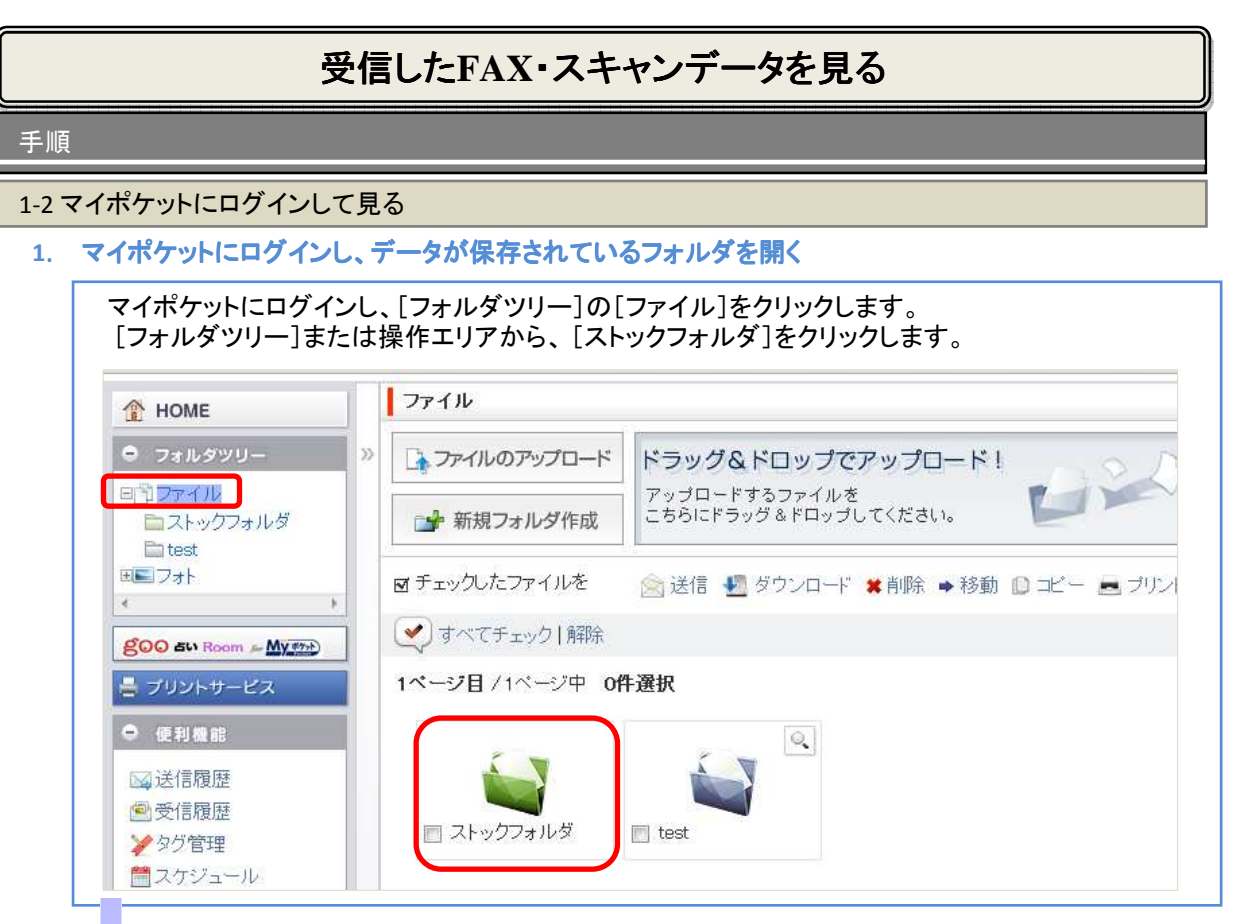

2. ファイル受信履歴を開く

| HOME                                                                               |   | 771         | (IL             |                            |                                                  |                         |                                                                                                    |
|------------------------------------------------------------------------------------|---|-------------|-----------------|----------------------------|--------------------------------------------------|-------------------------|----------------------------------------------------------------------------------------------------|
| <ul> <li>■ フォルダツリー</li> <li>■□ ファイル</li> <li>■ ストックフォルダ</li> <li>■ ローロー</li> </ul> | » | <u>⊳</u> ,⊽ | ァイルのアップロード      | <b>ドラッ</b><br>アップロ<br>こちらに | <b>グ&amp;ドロップでア</b><br>Iードするファイルを<br>ドラッグ&ドロップし1 | <b>ップロード!</b><br>:ください。 | 1200                                                                                                    |
| ■■フォト<br>                                                                          |   | ₫Ŧェ         | ックしたファイルを       | 会 送信                       | 🛃 ダウンロード 🗴                                       | 削除 ➡移動                  | 🖸 コピー 📠 プリントサ・                                                                                                    |
|                                                                                    |   | <b>v</b>    | すべてチェック   解除    |                            |                                                  | 表                       | 示件数 100件 🗨 表示                                                                                                    |
| - ブリントサービス                                                                         | 1 | 1ペー         | ジ目/1ページ中 0件     | +選択                        |                                                  |                         | an that and the second second s |
|                                                                                    | 1 |             | ファイル・フォ         | ルダ名                        | 更新日                                              | 容量                      | コメント                                                                                                    |
| ● 便利機能                                                                             |   | [100]       | ■マフィンの作り方 t     | iff                        | 2013/01/16                                       | 1 KB                    | 2013/01/16 18:46:20                                                                                                    |
| ● 便利機能                                                                             |   |             | I 12 12 211 222 |                            |                                                  |                         |                                                                                                    |
| <ul> <li>便利機能</li> <li>送信履歴</li> <li>受信履歴</li> </ul>                               |   |             | ■ココアの作り方.jpe    | eg                         | 2013/01/16                                       | 1KB                     | 2013/01/16 18:46:20                                                                                                    |

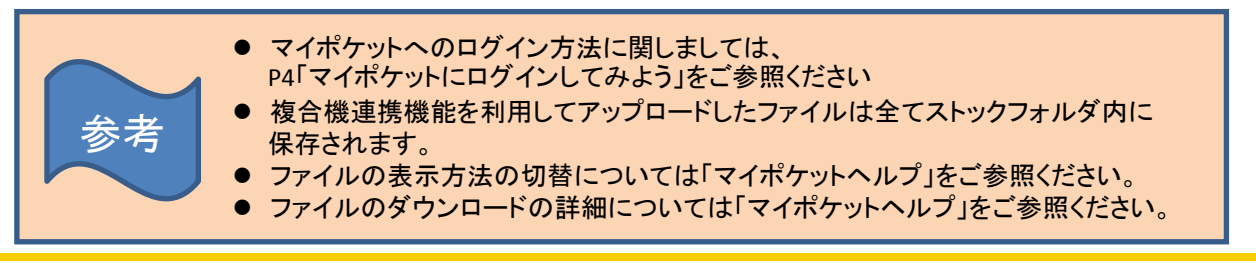

# 4. ビジネスフォン連携機能を使ってみよう

録音された留守番電話等(手動/自動通話録音、音声メモ)を聞く

□ マイポケットにログインして受信したファイルをダウンロードして聞くことができます。

- 1. マイポケットにログインして録音された留守番電話等(手動/自動通話録音、音声メモ)を 聞くことができます。
- 2. ファイル名をクリックしてダウンロードして聞くことができます。また、[詳細ボタン(虫メガネ マーク)]をクリックして、ファイルの詳細を見ることができます。

手順

マイポケットにログインして留守番電話を聞く

1. マイポケットにログインし、データが保存されているフォルダを開く

マイポケットにログインし、[フォルダツリー]の[ファイル]をクリックします。 [フォルダツリー]または操作エリアから、音声フォルダをクリックします。

| 1 HOME                                                                                                    |    | ファイル           |                                       |
|----------------------------------------------------------------------------------------------------|----|----------------|---------------------------------------|
| ● フォルダツリー                                                                                                    | >> | 🕞 ファイルのアップロード  | ドラッグ&ドロップでアップロード!                     |
| Bストックフォルダ                                                                                                    |    | 💕 新規フォルダ作成     | アップロードするファイルを<br>こちらにドラッグ&ドロップしてください。 |
|                                                                                                    |    | ☑ チェックしたファイルを  | 🚖 送信 📲 ダウンロード 😫 削除 ➡ 移動 📵 ⊐ピー 🗮 ブリ    |
| ల్లిం కు Room ఈ My                                                                                                    |    | 💉 すべてチェック 解除   | 表示件数 100件 🖃 並び [追加日時(                 |
| 🖶 ブリントサービス                                                                                                    |    | 1ページ目/1ページ中 0件 | <b>注選択</b>                            |
| ● 便利機能                                                                                                    |    |                |                                       |
| ☑送信履歴                                                                                                    |    |                |                                       |
| <ul> <li>         ・</li> <li>         ・</li></ul> |    | 🔲 ストックフォルダ     |                                       |
| ▼<br>■ つ 左ミジュ ニリ・                                                                                                    |    |                |                                       |

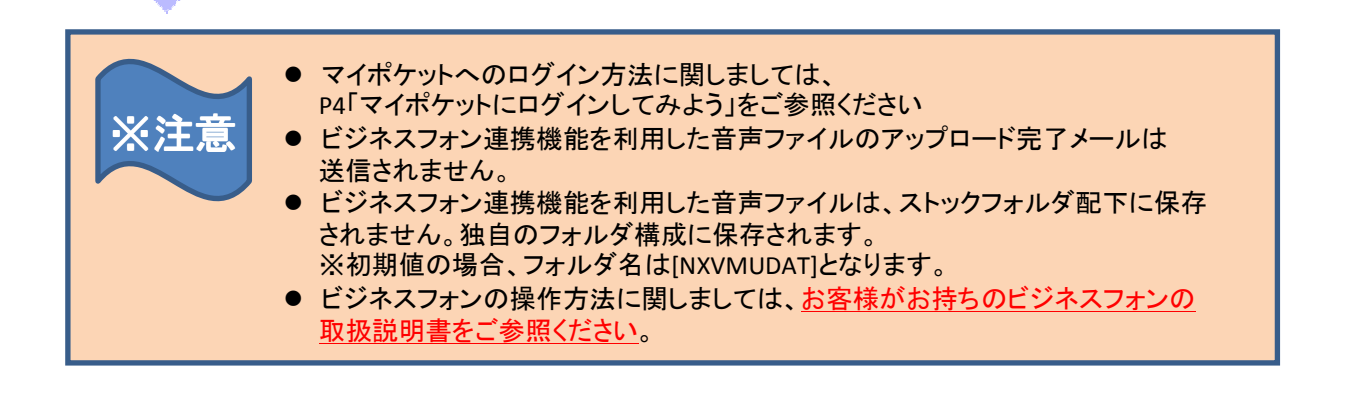

# 4. ビジネスフォン連携機能を使ってみよう

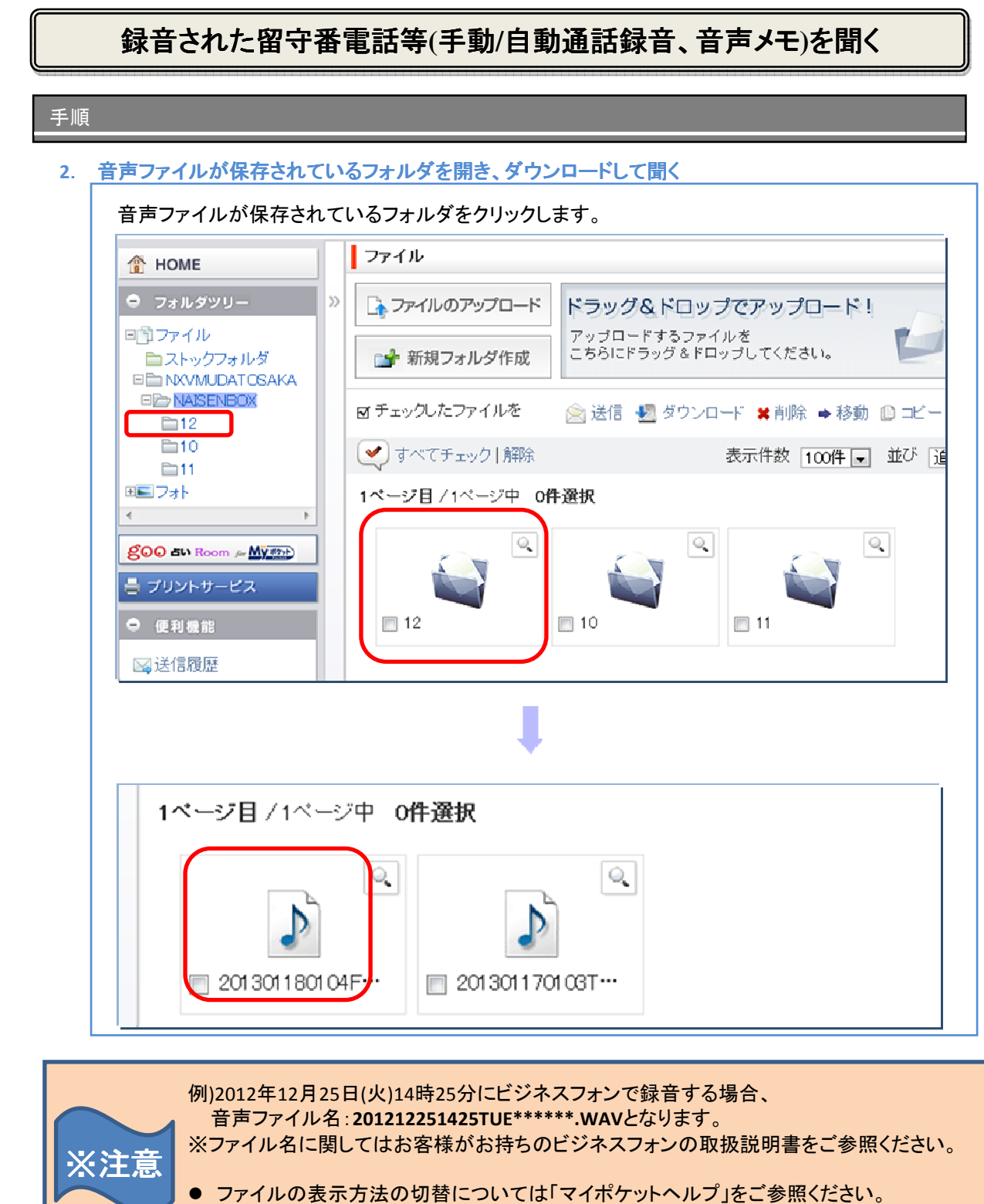

- ファイルのダウンロードの詳細については「マイポケットヘルプ」をご参照ください。
- スマートフォン等で再生するためには別途アプリのインストールが必要な場合があります。

## 5. 登録情報を確認したい(複合機連携)

### 複合機連携に必要な情報を確認する

▶ 複合機連携に登録されている各種情報を確認することができます。

- 1. [設定・管理]をクリックします。
- 2. [複合機連携設定・ビジネスフォン連携(FTPS)設定]の[複合機連携設定]をクリックします。
- 3. 送信先メールアドレス、アップロード完了通知先メールアドレスを確認することができます。

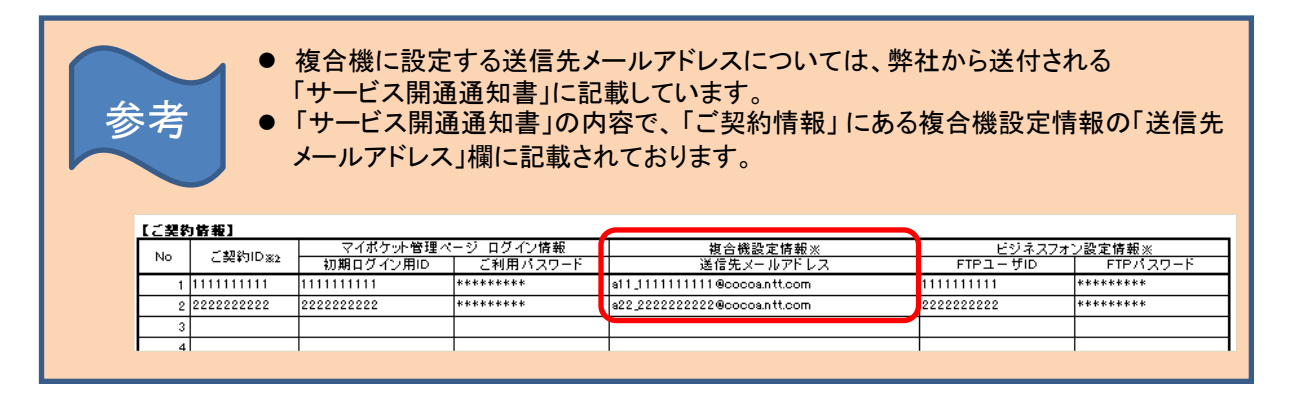

#### 手順

#### 1. 複合機連携設定変更画面を開く

マイポケットにログインし、[設定・管理]をクリックします。

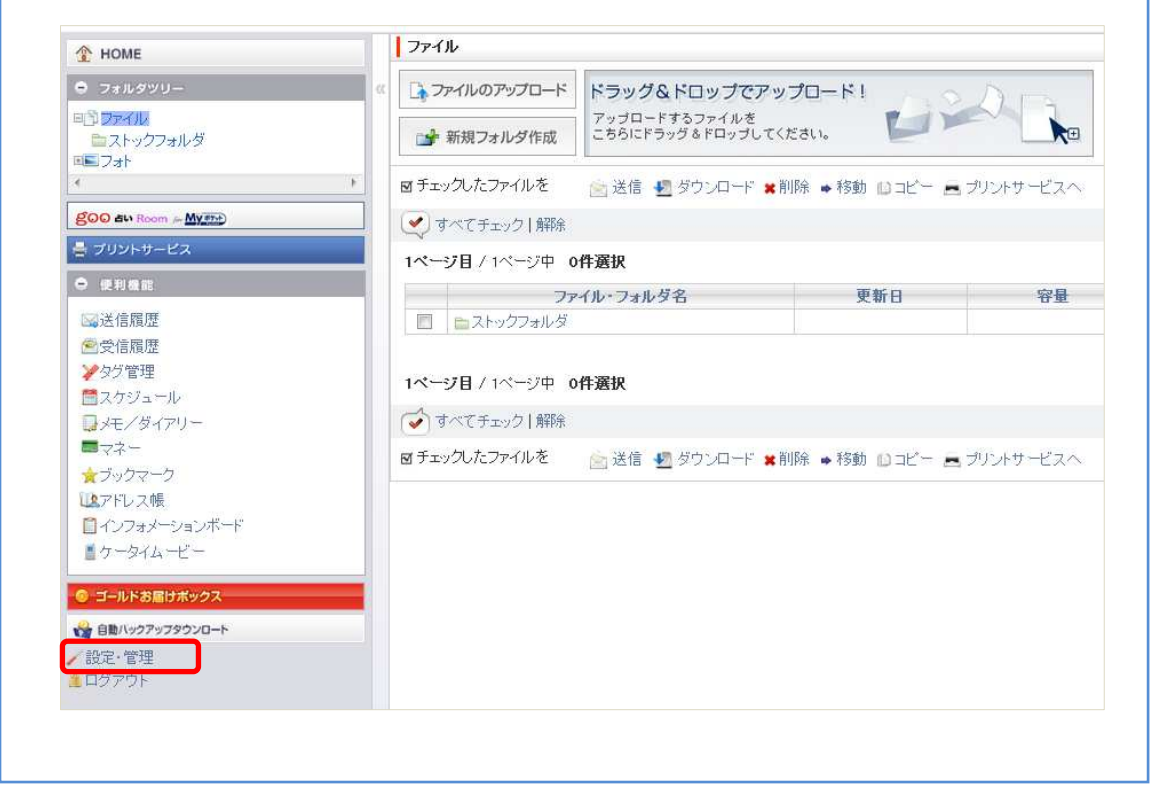

## 5. 登録情報を確認したい(複合機連携)

## 複合機連携に必要な情報を確認する

| (定·管理]画词                                   | 5が表示されます                                                     |
|--------------------------------------------|--------------------------------------------------------------|
| (化,日本) 岡川                                  |                                                              |
| る機油堆設す                                     | コムジモスヘレール゙ール゙ー゙。<br>ヤ・ビジスフフォン浦堆/ctpc)設空]かた「塩仝機浦堆設空]たクリック  ます |
| 口饭连伤衣从                                     | と「レノイベノオノ建病(FIP3)設た」から「核ロ協建病設た」をソリソフしより                      |
| HOME                                       |                                                              |
| 設定、管理                                      | 設定·管理                                                        |
| マカウンル設定                                    |                                                              |
| * My coccoa D・パスワ                          | アカウント設定                                                      |
| 1 一变更                                      | M                                                            |
| 複合機連携設定・ビジ                                 | My Cocoa LD 77 X D - F 32 X                                  |
| イスノオノ連携(FTPS)<br>設定                        | ● ログイン時のMy cocca D・バスワードを変更できます。                             |
| ▲ 複合機連携設定                                  | →My cocca D·バスワード変更                                          |
| ▲ <u>ビジネスフォン連携</u><br>(FTPS)設定             | 40                                                           |
| ブロフィール管理                                   | 海ム巡古世部ウ- びょうフコート 古世(crno)部ウ                                  |
| ロニックネーム変更                                  |                                                              |
| ロメールアドレス変更                                 | 利用設定                                                         |
| 「「「「「「「」」」」」「「「」」」」」「「」」」」「「」」」」」」」」「「」」」」 | 複合機連携設定・ビジネスフォン連携(FTPS)設定を行います。                              |
|                                            |                                                              |
| デジクル・フォトフレーム                               | →複合機連携設定                                                     |

#### 3. 複合機連携に登録されている情報を確認する

[複合機連携設定]画面が表示されます。 送信先メールアドレス、アップロード完了通知先メールアドレスを確認することができます。

| 設定·管理                                                                                     | 複合機連携設定                                            |                                         |
|-------------------------------------------------------------------------------------------|----------------------------------------------------|-----------------------------------------|
| アカウント設定<br>* <u>My coccoa D・パスワ</u><br><u>ード変更</u>                                        | アップロード完了通知先メールアドレスの設定・翌<br>ファイルアップロード完了後、およびエラー発生時 | 2更を行います。<br>< 容量閾値越え喚起の通知先メ−ルアドレスとなります。 |
| 複合機連携設定・ビジ<br>ネスフォン連携(FTPS)<br>設定                                                         | 送信先メールアドレス                                         | a03_0031045340@cocoa.ntt.com            |
| ■ <u>複合機連携設定</u><br>■ <u>ビジネスフォン連携</u><br>(FTPS)設定                                        | アップロード完了通知先メールアドレス 1                               | (半角英数字および記号(@))                         |
| プロフィール管理                                                                                  | アップロード完了通知先メールアドレス 2                               | (半角英数字および結号(@))                         |
| <ul> <li>□<u>-ッフネーム変更</u></li> <li><u>メールアドレス変更</u></li> <li><u>携帯メールアドレス変</u></li> </ul> | アップロード完了通知先メールアドレス 3                               | (半角英数字および記号(@))                         |
| 史<br>デジタルフォトフレーム                                                                          | アップロード完了通知先メールアドレス 4                               | (半角英数字および記号(@))                         |
| ■利用設定<br>■利用設定                                                                            | アップロード完了通知先メールアドレス 5                               | (半角英数字および記号(-@))                        |

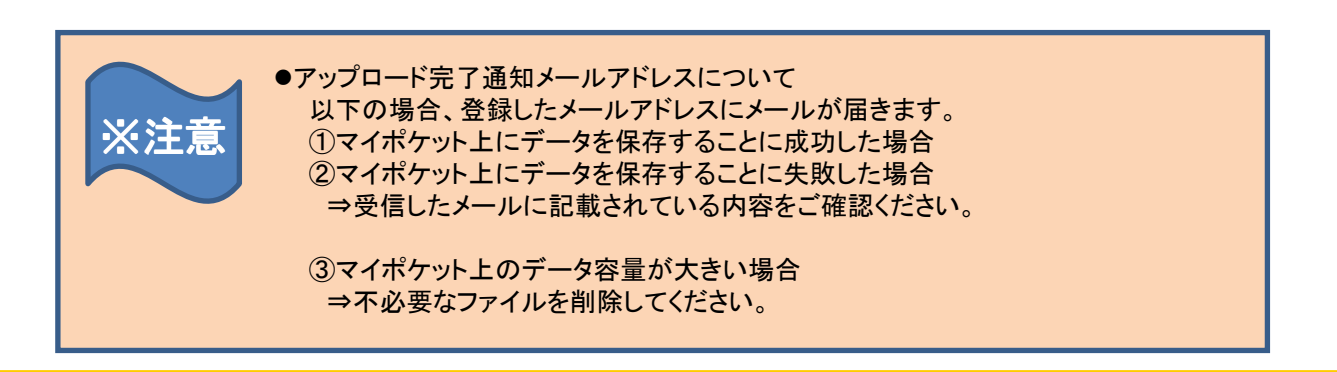

# 5. 登録情報を確認したい(ビジネスフォン連携)

### ビジネスフォン連携に必要な情報を確認する

□ ビジネスフォン連携に登録されている各種情報を確認することができます。

- 1. [設定・管理]をクリックします。
- [複合機連携設定・ビジネスフォン連携(FTPS)設定]の[ビジネスフォン連携(FTPS)設定]を クリックします。
- 3. FTPSサーバ名、FTPSユーザID、FTPSパスワード、自動削除経過日設定、エラー通知先メール アドレスを確認することができます。

参者

 ● ビジネスフォンに設定する必要な情報は、弊社から送付される 「サービス開通通知書」に記載しています。
 「ご契約情報」にあるビジネスフォン設定情報の「FTPユーザID」「FTPパスワード」欄 および、「ビジネスフォン連携用FTPSサーバ名」欄をご確認ください。

| NI-  |            | マイポケット管理へ  | ニジ ログイン情報           | 複合機設定情報※                     | П | ビジネスフォン    | ン設定情報※   |
|------|------------|------------|---------------------|------------------------------|---|------------|----------|
| NO   | こ 96年月10条2 | 初期ログイン用ID  | ご利用パスワード            | 送信先メールアドレス                   |   | FTPユーザID   | FTPパスワード |
| 1    | 1111111111 | 1111111111 | ****                | a11_1111111111@cocoa.ntt.com | Π | 1111111111 | ****     |
| 2    | 2222222222 | 2222222222 | ****                | a22_222222222@cocoa.ntt.com  | Π | 2222222222 | ****     |
| 10   |            |            |                     |                              | ٦ |            |          |
| うネスフ | aY連携用FTPSサ | - バ名※      | ftps1.cocoa.ntt.com | •                            |   |            |          |

手順

#### 1. ビジネスフォン連携(FTPS)設定

1. マイポケットにログインし、[設定・管理]をクリックします。

| 1 HOME                                                                                                    |   | ファイル                                                                                                    |                                  |                      |          |
|----------------------------------------------------------------------------------------------------|---|----------------------------------------------------------------------------------------------------|----------------------------------|----------------------|----------|
| ● フォルダツリー                                                                                                    | × | 📑 ファイルのアップロード                                                                                                    | ドラッグ&ドロップでア                      | ップロ <mark>ード!</mark> | An       |
| ■♪ ファイル<br>■ストックフォルダ<br>■■ フォト                                                                                                    |   | 💕 新規フォルダ作成                                                                                                    | アップロードするファイルを<br>こちらにドラッグ&ドロップして | ください。                |          |
| <                                                                                                    | ۲ | ◙ チェックしたファイルを                                                                                                    | 📄 送信 🛃 ダウンロード 🗶                  | 削除 🔸 移動 🔝 コピー 🛋 ブ    | リントサービスへ |
| goo an Room - My The                                                                                                    |   | 💽 すべてチェック   解除                                                                                                    |                                  |                      |          |
| 🚔 プリントサービス                                                                                                    |   | 1ページ目 / 1ページ中 0                                                                                                    | 件選択                              |                      |          |
| ● 便利機能                                                                                                    |   | 77                                                                                                    | イル・フォルダ名                         | 更新日                  | 容量       |
| <ul> <li>⇒送信履歴</li> <li>⇒ タグ管理</li> <li>⇒ スケジュール</li> <li>⇒ メモ / ダイアリー</li> <li>⇒ マネー</li> <li>★ ブックマーク</li> <li>ひアドレス帳</li> <li>ゴインフォメーションボード</li> <li>す ケータイムービー</li> </ul> |   | <ul> <li>□ ■ストックフォルダ</li> <li>1ページ目 / 1ページ中 0</li> <li>         すべてチェック   解除     </li> <li>☑ チェックしたファイルを</li> </ul> | 件選択<br>🖹 送信 🛃 ダウンロード 🖠           | 削除 →移動  □コビー = ブ     | リントサービスへ |
| <ul> <li>         ・         ・         ・</li></ul>                                                                                                    |   |                                                                                                    |                                  |                      |          |

# 5. 登録情報を確認したい(ビジネスフォン連携)

## ビジネスフォン連携に必要な情報を確認する

| the state |         |
|-----------|---------|
|           |         |
|           |         |
| _         | - M. A. |

2. ビジネスフォン連携(FTPS)設定

| HOME                                                   |                                                         |
|--------------------------------------------------------|---------------------------------------------------------|
| 設定·管理                                                  | 設定·管理                                                   |
| アカウント設定<br>* My come D・パスワ                             | アカウント設定                                                 |
| 「支叉                                                    | My cocoa ID・パスワード変更                                     |
| 後日間違い設定ととン<br>ネスフォン連携(FTPS)<br>設定<br>・<br><u><br/></u> | ロヴィン時のMy coccos D・バスワードを変更できます。<br>→My coccos D・バスワード変更 |
| プロフィール管理                                               | 複合厳連携設定・ビジネスフォン連携(FTPS)設定                               |
| <ul> <li>ニックネーム変更</li> <li>メールアドレス変更</li> </ul>        | 利用設定                                                    |
| ■携帯メールアドレス変更                                           | 複合機連携設定・ビジネスフォン連携(FTPS)設定を行います。<br>一接合機連携設定             |
| デジタルフォトフレーム<br>設定                                      | →核合繊維機能定                                                |

### 3. ビジネスフォン連携(FTPS)に登録されている情報を確認できます。

[ビジネスフォン連携(FTPS)設定]画面が表示されます。 FTPSサーバ名、FTPSユーザID、FTPSパスワード、自動削除経過日設定、エラー通知先メール アドレスを確認することができます。

| 設定·管理                                       | C TAXA JEDGI II SABLE                                           |                                             |
|---------------------------------------------|-----------------------------------------------------------------|---------------------------------------------|
| アカウント設定<br>* <u>My coccoa D・パスワ</u><br>二十変更 | FTPSファイル自動削除経過日及びエラーネ<br>エラー発生時、容量閾値越え唤起のエラー<br>FTPSパスワード変更はこちら | 種知先メールアドレスの設定・変更を行います。<br>→通知先メールアドレスとなります。 |
| 複合機連携設定・ビジ<br>ネスフォン連携(FTPS)<br>設定           | FTPSサーバー名                                                       | ftp1.cocoa.ntt.com                          |
| ▲ 複合機連携設定                                   | FTPSユーザD                                                        | 0031045340                                  |
| (FTPS)設定                                    | FTPSバスワード                                                       | 31045340                                    |
| ブロフィール管理<br>ウニックネーム変更<br>ノールマド・フ 恋恵         | 自動削除経過日設定                                                       | 10日 ※0日を設定した場合は削除されません                      |
| 調携帯メールアドレス変更                                | エラー通知先メールアドレス 1                                                 | (半角英数字および記号(@))                             |
| デジタルフォトフレーム<br>設定                           | エラー通知先メールアドレス 2                                                 | (半角英数字および記号(-@))                            |

| ※注意 | <ul> <li>自動削除経過日設定について</li> <li>自動削除経過日を指定すると、経過日数に応じて保存されたデータを自動で削除します。</li> <li>デフォルトの値は0となっており、自動削除を行いません。</li> <li>エラー通知メールについて</li> <li>①マイポケット上にデータを保存することに失敗した場合</li> <li>⇒受信したメールに記載されている内容をご確認ください。</li> </ul> |
|-----|----------------------------------------------------------------------------------------------------|
|     | ②マイポケット上のデータ容量が大きい場合<br>⇒不必要なファイルを削除してください。                                                                                                    |

## 6. 登録情報を変更したい(複合機連携)

## 複合機連携の完了通知先メールアドレスの設定・変更を行う

□ ファイルアップロード完了後の通知先メールアドレスの設定変更することができます。

- 1. [設定・管理]をクリックします。
- 2. [複合機連携設定・ビジネスフォン連携(FTPS)設定]の[複合機連携設定]をクリックします。
- 3. [アップロード完了通知先メールアドレス]に新しいメールアドレスを入力し、[変更]をクリック して、メールアドレスを変更することができます。

#### 手順

#### 1. 複合機連携設定変更画面を開く

1. マイポケットにログインし、[設定・管理]をクリックします。

| 1 HOME                                                                                                    |                                       | ファイル                                                                                                    |                                 |                      |                       |
|----------------------------------------------------------------------------------------------------|---------------------------------------|----------------------------------------------------------------------------------------------------|---------------------------------|----------------------|-----------------------|
| ● フォルダツリー                                                                                                    | a a a a a a a a a a a a a a a a a a a | 📑 ファイルのアップロード                                                                                                    | ドラッグ&ドロップでア                     | ·ップロード!              | Ans                   |
| ■♪ ファイル<br>ニストックフォルダ<br>■ニス++                                                                                                    |                                       | 💕 新規フォルダ作成                                                                                                    | アップロードするファイルを<br>こちらにドラッグ&ドロップし | c<žau.               |                       |
| (                                                                                                    | F                                     | ◙ チェックしたファイルを                                                                                                    | 📄 送信 🛃 ダウンロード 🚦                 | ■削除 ●移動 10コピー ■ :    | タリントサービスへ             |
| goo an Room - My =>+)                                                                                                    |                                       | 💽 すべてチェック   解除                                                                                                    |                                 |                      |                       |
| 🚽 ブリントサービス                                                                                                    |                                       | 1ページ目 / 1ページ中 0                                                                                                    | 件選択                             |                      |                       |
| ⊖ 便利機能                                                                                                    |                                       | 77                                                                                                    | イル・フォルダ名                        | 更新日                  | 容量                    |
| <ul> <li>⇒送信履歴</li> <li>⇒受信履歴</li> <li>&gt;&gt;タグ管理</li> <li>⇒スケジュール</li> <li>⇒メモ/ダイアリー</li> <li>⇒マネー</li> <li>★ブックマーク</li> <li>⇒アドレス帳</li> <li>ゴインフォメーションボード</li> <li>ケータイムービー</li> </ul> |                                       | <ul> <li>ストックフォルダ</li> <li>ストックフォルダ</li> <li>マージ目 / 1ページ中 0</li> <li>すべてチェック ) 解除</li> <li>マチェックしたファイルを</li> </ul> | 件選択<br>全送信 🛃 ダウンロード :           | ▲ 前除 ● 移動 [] コピー 酉 つ | <b>サロ</b><br>がントサービスへ |
| © ゴールドお居けボックス<br>☆ 自動ハックアップタウンロート<br>/ 設定・管理<br>ログアウト                                                                                                    |                                       |                                                                                                    |                                 |                      |                       |

# 6. 登録情報を変更したい(複合機連携)

|                                                                                                    | 東京王ナ明ノ                                                                                                    |                                                                                                    |
|----------------------------------------------------------------------------------------------------|----------------------------------------------------------------------------------------------------|----------------------------------------------------------------------------------------------------|
| <b>百悈理愣</b> 敌正多.                                                                                                    | 史画曲を用く                                                                                                    |                                                                                                    |
| 2.[設定•管理]画                                                                                                    | 面が表示されます。                                                                                                    |                                                                                                    |
| . <b>復</b> 合                                                                                                    | ・ビンイスノオン連携(FIPS)設                                                                                                    | 定]から[複合機連携設定]をクリックします。                                                                                                    |
| THOME                                                                                                    | 設定・管理                                                                                                    |                                                                                                    |
| 設定・管理<br>アカウント設定                                                                                                    | '<br>ማትሰን ሐጨው                                                                                                    |                                                                                                    |
| * <u>My cocca D・パスワ</u><br><u>一下変更</u>                                                                                                    | アカラフr設定<br>My cocoa ID・バスワード変更                                                                                                    |                                                                                                    |
| 複合機連携設定・ビジ<br>ネスフォン連携(FTPS)<br>設定                                                                                                    | ● ログイン時のMy cocoa D・パスワードを変更でき                                                                                                    | *ます。                                                                                                    |
| <ul> <li>         ★ <u>抱合機連携設定</u> </li> <li>         ★ <u>ビジネスフォン連携</u> </li> </ul>                                                                                                    | →My cocoa D・バスワード変更                                                                                                    |                                                                                                    |
| プロフィール管理                                                                                                    | 複合機連携設定・ビジネスフォン連携(FTPS)設定                                                                                                    |                                                                                                    |
| <u> </u>                                                                                                    | 利用設定                                                                                                    |                                                                                                    |
| デジタルフォトブ・ート                                                                                                    | 核合機連携設定・ビジネスフォン連携(FTPS)設<br>→複合機連携設定                                                                                                    | 定だ行います。                                                                                                    |
| 設定<br>四利用設定                                                                                                    | →ビジネスフォン連携(FTPS)設定                                                                                                    |                                                                                                    |
| И 合 倃 浬 摔 ञ ㅠ                                                                                                    |                                                                                                    |                                                                                                    |
| 変更したい[アッフ<br>変更]をクリックし                                                                                                    | 」画面が表示されます。<br>パロード完了通知先メールアドします。                                                                                                    | レス]欄に新しいメールアドレスを入力し、                                                                                                    |
| 変更したい[アッフ<br>変更]をクリックし                                                                                                    | 」回面が表示されます。<br>パロード完了通知先メールアドします。<br>ます。                                                                                                    | レス]欄に新しいメールアドレスを入力し、                                                                                                    |
| で<br>1 (k) (アップ<br>変更したい[アップ<br>変更]をクリックし<br><sup>設定・管理</sup><br>7カウント設定                                                                                                    | 」回面が衣示されます。<br>パロード完了通知先メールアドします。<br>ます。<br>/ 複合機連携設定<br>アップロード完了通知先メールアドレスの設定・3                                                                                                    | レス]欄に新しいメールアドレスを入力し、<br>変形にはす。                                                                                                    |
| は、日本に<br>変更したい[アッフ<br>変更]をクリックし<br>設定・管理<br>7カウント設定<br>1 <u>W cocca</u> D-バスク<br>ーで変更                                                                                                    | 」回面が衣示されます。<br>パロード完了通知先メールアドします。<br>ます。                                                                                                    | レス]欄に新しいメールアドレスを入力し、<br>変更を行います。<br>5. 容量閾値越え映起の通知先メールアドレスとなります。                                                                                                    |
| は、日、1862年1980年<br>変更したい[アッフ<br>変更]をクリックし<br>設定・管理<br>アカウント設定<br>1000年の第二次の<br>第二次の単一次の<br>第二次の単一次の<br>第二次の単一次の<br>1000年の<br>1000年<br>1000年の<br>1000年の<br>1000年の<br>1000年の<br>1000年<br>1000年の<br>1000年の<br>1000年の<br>1000年の<br>1000年の<br>1000年の<br>1000年の<br>1000年の<br>1000年の<br>1000年の<br>1000年の<br>1000年の<br>1000年<br>1000年の<br>1000年の<br>1000年の<br>1000年<br>1000年<br>1000年の<br>1000<br>1000                                                                                                    | 」 回 面 か 衣 示 されよ 9 。<br>パロード完了 通知先メールアドし<br>ます。                                                                                                    | レス]欄に新しいメールアドレスを入力し、<br>変更を行います。<br>5. 容量閾値越え喚起の通知先メールアドレスとなります。<br>a03_0031045340@coccoa.ntt.com                                                                                                    |
| は、日、1000年10500000<br>変更したい[アッフ<br>変更]をクリックし<br>設定・管理<br>アカウント設定<br>「 <u>My coccea</u> D・バスワ<br>「空型<br>花会加速携設定・ビジ<br>な、フォン連携にTPS<br>設定<br>世ジネスフォン連携                                                                                                    | 」回面が衣示されます。<br>パロード完了通知先メールアドします。<br>後合機連携設定<br>アップロード完了通知先メールアドレスの設定・3<br>ファイルアップロード完了後、およびエラー発生時<br>送信先メールアドレス<br>アップロード完了通知先メールアドレス 1                                                                                                    | レス]欄に新しいメールアドレスを入力し、<br>変更を行います。<br>5. 容量閾値越え喚起の通知先メールアドレスとなります。<br>a03_0031045340@cocoa.ntt.com                                                                                                    |
| は、日、1000年10500000<br>変更したい[アッフ<br>変更]をクリックし<br>酸定・管理<br>7カウント設定<br>1000000 D・バスク<br>二字変更<br>複合物連携設定・ビジ<br>ネスフォン連携にTPS<br>設定<br>地位の連携設定<br>ビジネスフォン連携<br>(FTPS)認定<br>プロフィール管理                                                                                                    | 」回面が衣示されよ9。<br>パロード完了通知先メールアドします。           パロード完了通知先メールアドします。           複合機連携設定           アップロード完了通知先メールアドレスの設定・3           ファイルアップロード完了後、およびエラー発生時           送信先メールアドレス           ブロード完了通知先メールアドレス 1           アップロード完了通知先メールアドレス 2                                                                                                    | レス]欄に新しいメールアドレスを入力し、<br>変更を行います。<br>、容量閾値越え喚起の通知先メールアドレスとなります。<br>303_0031045340@coccoa.ntt.com<br>(半角英数字および記号(@))<br>(半角英数字および記号(@))                                                                           |
| は、日、1000年10500000<br>変更したい[アップ<br>変更]をクリックし<br>設定・管理<br>アカウント設定<br>10000000-バスク<br>・空変更<br>社会無連携設定・ビン<br>ネスフォン連携(FTPS<br>設定<br>地ビジネスフォン連携<br>(FTPS)設定<br>プロフィール管理                                                                                                    | 」回面が衣示されます。<br>パロード完了通知先メールアドします。<br>後合機連携設定<br>アップロード完了通知先メールアドレスの設定・3<br>ファイルアップロード完了後、およびエラー発生時<br>送信先メールアドレス<br>アップロード完了通知先メールアドレス 1<br>アップロード完了通知先メールアドレス 2                                                                                                    | <ul> <li>レス]欄に新しいメールアドレスを入力し、</li> <li>         変更を行います。         <ul> <li>・等量閾値越え喚起の通知先メールアドレスとなります。</li></ul></li></ul>                                                                                        |
| は、日、1000年105100000<br>変更したい[アッフ<br>変更]をクリックし<br>設定・管理<br>アカウント設定<br>1000000 D・バスワ<br>二で変更<br>複合機連携設定・ビジ<br>そクオン連携にTPS<br>設定<br>* 複合機連携設定・ビジ<br>そクオン連携<br>(TPS)設定<br>プロフィール管理                                                                                                    | 」回面が衣示されよ9。<br>パロード完了通知先メールアドレます。 パロード完了通知先メールアドレます。 をつけいに売了通知先メールアドレスの設定・3<br>ファイルアップロード売了後、およびエラー発生時<br>送信先メールアドレス アップロード売了通知先メールアドレス 1<br>アップロード完了通知先メールアドレス 2 アップロード完了通知先メールアドレス 1                                                                                                    | レス]欄に新しいメールアドレスを入力し、<br>変更を行います。<br>5. 容量閾値越え嗅起の通知先メールアドレスとなります。<br>303_0031045340@coccoant.com<br>(半角英数字および記号(@))<br>(半角英数字および記号(@))                                                                           |
| は、日、1000年105100000<br>変更したい[アップ<br>変更]をクリックし<br>酸定・管理<br>アカウント設定<br>10000000 D・パスク<br>・12000<br>複合機連携設定・ビシ<br>・スフォン連携(FTPS<br>設定<br>・ビジネスフォン連携<br>(FTPS)設定<br>プロフィール管理                                                                                                    | 」回面が衣示されよ9。<br>パロード完了通知先メールアドレます。 パロード完了通知先メールアドレます。 を含くします。 を含くします。 を含くします。 をなったいたいでは、およびエラー発生時 送信先メールアドレス アップロード完了通知先メールアドレス 1 アップロード完了通知先メールアドレス 2 アップロード完了通知先メールアドレス 2                                                                                                    | <ul> <li>レス]欄に新しいメールアドレスを入力し、</li> <li>空夏を行います。</li> <li>空量閾値越え喚起の通知先メールアドレスとなります。</li> <li>203_0031045340@coccoa.ntt.com</li> <li>(半角英数字および記号(@))</li> <li>(半角英数字および記号(@))</li> <li>(半角英数字および記号(@))</li> </ul> |
| は、日、1000年105100000<br>変更したい[アッフ<br>変更]をクリックし<br>設定・管理<br>アカウント設定<br>「My coccoa D・バスワ<br>「空夏<br>花会力すン連携設定・ビシ<br>ネクマオン連携にTPS<br>設定<br>*社会構連携設定<br>*ビジネスフォン連携<br>(「TPS)設定<br>プロフィール管理                                                                                                    | 」回面が衣示されより。。<br>パロード完了通知先メールアドレ<br>ます。<br>後合機連携設定<br>アップロード完了通知先メールアドレスの設定・3<br>ファイルアップロード完了後、およびエラー発生時<br>送信先メールアドレス<br>アップロード完了通知先メールアドレス 1<br>アップロード完了通知先メールアドレス 2<br>アップロード完了通知先メールアドレス 10                                                                                                    | レス]欄に新しいメールアドレスを入力し、<br>変更行います。<br>5. 容量閾値越え嗅起の通知先メールアドレスとなります。<br>303_0031045340@cocoant.com<br>(半角英数字および記号(@))<br>(半角英数字および記号(@))<br>(半角英数字および記号(-@))                                                         |
| は、日、1000年105100000<br>変更したい[アップ<br>変更]をクリックし<br>酸定・管理<br>アカウント設定<br>10000000 D・パスク<br>・1200日<br>複合機連携設定・ビシ<br>ネスフォン連携(FTPS<br>設定<br>・ビジネスフォン連携(FTPS<br>設定<br>・ビジネスフォン連携<br>(FTPS)設定<br>プロフィール管理                                                                                                    | 」回面が衣示されより。。<br>パロード完了通知先メールアドレます。<br>パロード完了通知先メールアドレスの設定・<br>ファイルアップロード完了通知先メールアドレスの設定・<br>ファイルアップロード完了通知先メールアドレス1<br>アップロード完了通知先メールアドレス2<br>アップロード完了通知先メールアドレス2                                                                                                    | レス]欄に新しいメールアドレスを入力し、<br>変更を行います。<br>ま 容量閾値越え喚起の通知先メールアドレスとなります。                                                                                                    |
| は、日、1000年105100000<br>変更したい[アップ<br>変更]をクリックし<br>設定・管理<br>アカウント設定<br>「 <u>My coccea</u> D・バスワ<br>一次変更<br>そのフォン連携設定・ビシ<br>キスフォン連携にTPS<br>設定<br>*社会構連携設定<br>*ビジネスフォン連携<br>(TTPS)設定<br>プロフィール管理                                                                                                    | 」回面が衣示されより。。 パロード完了通知先メールアドレます。 パロード完了通知先メールアドレスの設定・3 ファイルアップロード完了通知先メールアドレスの設定・3 ファイルアップロード完了通知先メールアドレス 1 アップロード完了通知先メールアドレス 2 アップロード完了通知先メールアドレス 2 アップロード完了通知先メールアドレス 10                                                                                                    | レス]欄に新しいメールアドレスを入力し、<br>変更行います。<br>ま 容量閾値越え嗅起の通知先メールアドレスとなります。<br>303_0031045340@cocoant.com<br>(半角英数字および記号(@))<br>(半角英数字および記号(@))                                                                              |
| は、日、10%2年10%10%20<br>変更したい[アップ<br>変更]をクリックし<br>酸定・管理<br>アカウント設定<br>1 MM coccas D・パスク<br>正変更<br>複合機連携設定・ビッ<br>ネスフォン連携にTPS<br>設定<br>#位合機連携設定<br>#ビジネスフォン連携<br>(TPS)設定<br>プロフィール管理<br>@ ログアウト                                                                                                    | 」回面が衣示されより。<br>パロード完了通知先メールアドレます。 パロード完了通知先メールアドレスの設定・3<br>ファイルアップロード完了通知先メールアドレスの設定・3<br>ファイルアップロード完了通知先メールアドレス1<br>アップロード完了通知先メールアドレス2 アップロード完了通知先メールアドレス2                                                                                                    | レス]欄に新しいメールアドレスを入力し、<br>変更を行います。<br>を容量閾値越え喚起の通知先メールアドレスとなります。<br>303_0031045340@coccoa.ntt.com<br>(半角英数字および記号(@))<br>(半角英数字および記号(@))<br>反る 変更                                                                  |
| は、日、1000年105000000<br>変更したい[アップ<br>変更]をクリックし<br>設定・管理<br>アカウント設定<br>「My cocca D・バスワ<br>「空空型<br>役合機連携設定・ビン<br>ネクマン連携(FTPS<br>設定<br>他ビジネフマン連携<br>(FTPS)設定<br>プロフィール管理<br>のファウト                                                                                                    | 」回面が衣示されより。。<br>パロード完了通知先メールアドレます。<br>パロード完了通知先メールアドレスの設定・3<br>ファイルアップロード完了後、およびエラー発生時<br>送信先メールアドレス<br>アップロード完了通知先メールアドレス 1<br>アップロード完了通知先メールアドレス 2<br>アップロード完了通知先メールアドレス 2<br>スの変更完了を確認する                                                                                                    | レス]欄に新しいメールアドレスを入力し、<br>変更行います。<br>ま 容量閾値越え嗅起の通知先メールアドレスとなります。<br>303_0031045340@cocoant.com<br>(半角英数字および記号(@))<br>(半角英数字および記号(@))<br>医る 変更                                                                     |
| は、日、10%2年10%10%20<br>変更したい[アップ<br>変更]をクリックし<br>酸定・管理<br>アカウント設定<br>1 M2 come D・パスク<br>正変更<br>複合機連携設定・ビッ<br>ネスフォン連携にTPS<br>部構合機連携設定<br>部ビジネスフォン連携にTPS<br>部構合機連携設定<br>部ビジネスフォン連携<br>「TPS)設定<br>プロフィール管理<br>▲ ログアウト                                                                                                    | 「回面かる示されよ9。<br>「ロード完了通知先メールアドレます。」 としていたいでは、まます。 としていたいでは、ままでは、していたいでは、ままでは、していたいでは、ままでは、ままでは、ままでは、ままでは、ままでは、ままでは、ままでは、ま                                                                                                    | レス]欄に新しいメールアドレスを入力し、<br>変更行います。<br>5. 容量閾値越え唤起の通知先メールアドレスとなります。<br>303_0031045340@coccoa.ntt.com<br>(半角英数字および記号(@))<br>(半角英数字および記号(@))<br>反                                                                     |
| は、日、1000年105000000<br>変更したい[アップ<br>変更]をクリックし<br>酸定・管理<br>アカウント数定<br>1 My come D・パスク<br>「My come D・パスク<br>「My come D・パスク<br>「My come D・パスク<br>「My come D・パスク<br>「APA (1000 P・パスク<br>「APA (1000 P・パスク<br>」<br>「APA (1000 P・パスク<br>」<br>「APA (1000 P・パスク<br>」<br>「APA (1000 P・パスク<br>」<br>「APA (1000 P・パスク<br>」<br>「APA (1000 P・パスク<br>」<br>「APA (1000 P・パスク<br>」<br>「APA (1000 P・パスク<br>」<br>「APA (1000 P・パスク<br>」<br>「APA (1000 P・パスク<br>」<br>「APA (1000 P・パスク<br>」<br>」<br>「APA (1000 P・パスク<br>」<br>」<br>「APA (1000 P・パスク<br>」<br>」<br>「APA (1000 P・パスク<br>」<br>」<br>「APA (1000 P・パスク<br>」<br>」<br>「APA (1000 P・パスク<br>」<br>」<br>「APA (1000 P・パスク<br>」<br>」<br>「APA (1000 P・パスク<br>」<br>「APA (1000 P・パスク<br>」<br>」<br>「APA (1000 P・パスク<br>」<br>」<br>「APA (1000 P・パスク<br>」<br>」<br>「APA (1000 P・パスク<br>」<br>「APA (1000 P・パスク<br>」<br>「APA (1000 P・パスク<br>」<br>「APA (1000 P・パスク<br>」<br>「APA (1000 P・パスク<br>」<br>「APA (1000 P・パスク<br>」<br>「APA (1000 P・パスク<br>」<br>「APA (1000 P・パスク<br>」<br>「APA (1000 P・パスク<br>」<br>「APA (1000 P・パスク<br>」<br>「APA (1000 P・パスク<br>」<br>「APA (1000 P・パスク<br>」<br>「APA (1000 P・パスク<br>」<br>「<br>「<br>「<br>「<br>「<br>「<br>「<br>「<br>「<br>」<br>「<br>」<br>」<br>「<br>」<br>「<br>」<br>「<br>」<br>「<br>」<br>「<br>」<br>」<br>「<br>」<br>」<br>「<br>」<br>」<br>「<br>」<br>「<br>」<br>「<br>」<br>「<br>」<br>「<br>」<br>「<br>」<br>「<br>」<br>「<br>」<br>「<br>」<br>「<br>」<br>「<br>」<br>「<br>」<br>「<br>」<br>「<br>」<br>「<br>」<br>「<br>」<br>「<br>」<br>「<br>」<br>「<br>」<br>「<br>」<br>「<br>」<br>」<br>「<br>」<br>「<br>」<br>「<br>」<br>」<br>「<br>」<br>「<br>」<br>「<br>」<br>」<br>」<br>「<br>」<br>「<br>」<br>」<br>」<br>「<br>」<br>」<br>」<br>」<br>」<br>」<br>」<br>「<br>」<br>」<br>」<br>」<br>」<br>」<br>」<br>」<br>」<br>」<br>」<br>」<br>」 | 」回面が衣示されより。。<br>パロード完了通知先メールアドレます。<br>パロード完了通知先メールアドレます。<br>後合機連携設定<br>アップロード完了通知先メールアドレスの設定・3<br>ファイルアップロード完了通知先メールアドレス1<br>アップロード完了通知先メールアドレス1<br>アップロード完了通知先メールアドレス2<br>アップロード完了通知先メールアドレス10<br>スの変更完了を確認する<br>すると、複合機連携設定の変更                                                                                                    | レス]欄に新しいメールアドレスを入力し、<br>変を行います。<br>ま、容量閾値越え映起の通知先メールアドレスとなります。<br>303,0031045340@coceantt.com<br>(半角英数字および記号(-@))<br>(半角英数字および記号(-@))<br>(半角英数字および記号(-@))                                                       |
| は、日、1000年105100000<br>変更したい[アップ<br>変更]をクリックし<br>酸定・管理<br>アガウン酸定<br>「My coses D・バスク<br>一変更<br>複合機連携設定<br>* 位を数置<br>プロフィール管理<br>▲ ログアウト<br>配先メールアドレ<br>変更]をクリックマ<br>酸定・管理                                                                                                    | 」回面が衣示されます。<br>パロード完了通知先メールアドレます。 パロード完了通知先メールアドレます。 後合機連携設定 アップロード完了通知先メールアドレスの設定・3 ファイルアップロード完了通知先メールアドレス 1 アップロード完了通知先メールアドレス 1 アップロード完了通知先メールアドレス 2 アップロード完了通知先メールアドレス 10 オード完了通知先メールアドレス 10 オード完了通知先メールアドレス 10 オード完了通知先メールアドレス 10 オートアデアレス 10 オード完了通知先メールアドレス 10 オートアデアレス 10 オートアデアルアドレス 10 オートアデアレス 10 オートアデアレス 10 オートアデアルアドレス 10 オートアデアルアドレス 10 オートアデアルテレス 10 オートアデアルアドレス 10 オートアデアルアドレス 10 オートアナルアドレス 10 オートアナルアドレス 10 オートアナルアドレス 10 オートアナルアドレス 10 オートアナルアドレス 10 オートアナルアドレス 10 オートアナルアドレス 10 オートアナルアドレス 10 オートアナルアドレス 10 オートアナルアドレス 10 オートアナルアドレス 10 オートデデア・オートアナルアドレス 10 オートアナルアドレス 10 オートアナルアナルアドレス 10 オートアナルアドレス 10 オートアナルアドレス 10 オートアナルアドレス 10 オートアナルアナルアドレス 10 オートアナルアドレス 10 オートアナルアナルアナルアナルアナルアナルアナルアナルアナルアナルアナルアナルアナルア | レス]欄に新しいメールアドレスを入力し、<br>変更行います。<br>ま 容量閾値越え喚起の通知先メールアドレスとなります。<br>303_0031045340@cocoant.com<br>(半角英数字および記号(@))<br>(半角英数字および記号(@))<br>反面 変更<br>あが完了が確認できます。<br>復合機連携設定の変更が完了しました。                               |
| は、日、1000年105000000<br>変更したい[アップ<br>変更]をクリックし<br>設定・管理<br>アカウント設定<br>「My come D・パスク<br>「空空」<br>社会無連携設定・ビン<br>ネクマオン連携(FTPS<br>設定<br>世俗を振運携設定<br>世ンネクマオン連携<br>(FTPS)設定<br>フロフィール管理<br>のワアウト<br>御先メールアドレ<br>変更]をクリックす<br>設定・管理<br>アカウント設定                                                                                                    | 」回面が衣示されより。<br>パロード完了通知先メールアドレます。 パロード完了通知先メールアドレます。 をおけたいろいたいでは、およびエラー発生時には信先メールアドレス アップロード完了通知先メールアドレス1 アップロード完了通知先メールアドレス2 アップロード完了通知先メールアドレス2 アップロード完了通知先メールアドレス10 スの変更完了を確認する すると、複合機連携設定の変見 後合機連携設定の変見                                                                                                    | レス]欄に新しいメールアドレスを入力し、<br>変を行います。<br>ま、容量閾値越え嗅起の通知先メールアドレスとなります。<br>303_0031045340@cocoantt.com<br>(半角英数字および記号(-@))<br>(半角英数字および記号(-@))<br>度る 変更<br>あが完了が確認できます。<br>復合機連携設定の変更が完了しました。                            |

# 6. 登録情報を変更したい(ビジネスフォン連携)

ビジネスフォン連携のエラー通知先メールアドレスの設定・変更を行う

■ ビジネスフォン連携のエラー通知先メールアドレスの設定変更することができます。

- 1. [設定・管理]をクリックします。
- [複合機連携設定・ビジネスフォン連携(FTPS)設定]の[ビジネスフォン連携(FTPS)設定]を クリックします。
- 3. [エラー通知先メールアドレス]に新しいメールアドレスを入力し、[変更]をクリックして、 メールアドレスを変更することができます。

#### 手順

### 1. ビジネスフォン連携(FTPS)設定

1. マイポケットにログインし、[設定・管理]をクリックします。

| 1 HOME                             |                                       | ファイル               |                                 |                                        |             |
|------------------------------------|---------------------------------------|--------------------|---------------------------------|----------------------------------------|-------------|
| ● フォルダツリー                          | a a a a a a a a a a a a a a a a a a a | 📑 ファイルのアップロード      | ドラッグ&ドロップでア                     | ップロード!                                 | An-         |
| ■ <mark>♪ ファイル</mark><br>■ストックフォルダ |                                       | ■ 新規フォルダ作成         | アップロードするファイルを<br>こちらにドラッグ&ドロップし |                                        |             |
| 4 Jan<br>4                         | ۲                                     | ◙ チェックしたファイルを      | 🚖 送信 🛃 ダウンロード 🕯                 | ■ 削除 ● 移動 10コピー ■ :                    | シントサ ービスへ   |
| SOO an Room & MY TOD               |                                       | ● すべてチェック   解除     |                                 |                                        |             |
| 書 プリントサービス                         |                                       | 1ページ目 / 1ページ中 0    | 件選択                             |                                        |             |
| ● 便利機能                             |                                       |                    | 11235                           | 百折口                                    | 灾县          |
| ☞送信履歴                              |                                       | □ □ ストックフォルダ       | 10 24020                        |                                        | 11.542      |
| <ul> <li>         ・ 受信履歴</li></ul> |                                       | 1ページ目 / 1ページ中 0    | 件選択                             |                                        |             |
| ■スケジュール                            |                                       | () すべてチェック   解除    |                                 |                                        |             |
|                                    |                                       | ロチェックリナファイルを       |                                 | <ul> <li>新R会 、 約44 の つビー ニー</li> </ul> | 作い よせ ニピュ へ |
| ★ブックマーク                            |                                       | M ) 19901099111012 |                                 | ■ 日刊Pホ ● 49期/ 10 コピー ▲ 2               | JUDEU TERM  |
| 山アドレス帳                             |                                       |                    |                                 |                                        |             |
| □ インフォメーションボード                     |                                       |                    |                                 |                                        |             |
| 17-314-L-                          |                                       |                    |                                 |                                        |             |
| ③ ゴールドお届けボックス                      |                                       |                    |                                 |                                        |             |
| 自動バックアップタウンロート                     |                                       |                    |                                 |                                        |             |
| /設定·管理                             |                                       |                    |                                 |                                        |             |
|                                    |                                       |                    |                                 |                                        |             |
|                                    |                                       |                    |                                 |                                        |             |

# 6. 登録情報を変更したい(ビジネスフォン連携)

## ビジネスフォン連携のエラー通知先メールアドレスの設定・変更を行う

| 1121 |
|------|
|      |
| Px-  |

#### 2. ビジネスフォン連携(FTPS)設定

| HOME                                                                                                    |                                                                                   |
|----------------------------------------------------------------------------------------------------|-----------------------------------------------------------------------------------|
| 設定·管理                                                                                                    | 設定·管理                                                                             |
| アカウント設定<br>100 cocca D・バスワ<br>一下変更<br>複合機連携設定・ビジ<br>ネスフォン連携(FTPS)<br>設定<br>* 複合機連携設定<br>はジェネスフォン連携<br>(FTPS)設定 | アカウント設定       My coccos D・バスワードを変更できます。       ・・・・・・・・・・・・・・・・・・・・・・・・・・・・・・・・・・・ |
| プロフィール管理                                                                                                    | 複合機連携設定・ビジネスフォン連携(FTPS)設定                                                         |
| <ul> <li>ニックネーム変更</li> <li>メールアドレス変更</li> <li>提帯メールアドレス変更</li> <li>デジタルフォトフレーム<br/>設定</li> <li>利用設定</li> </ul> | 利用設定 複合機連携設定・ビジネスフォン連携(FTPS)設定を行います。<br>→ 複合機連携設定 ーゼジネスフォン連携(FTPS)設定              |

### 3. エラー通知先メールアドレスを変更する

| 設定·管理                                                            | ビジネスフォン連携(FTPS)設定                                               |                                                                      |  |
|------------------------------------------------------------------|-----------------------------------------------------------------|----------------------------------------------------------------------|--|
| アカウント設定<br>* <u>My coccos D・パスワ</u><br><u>一下変更</u><br>複合機連携設定・ビッ | FTPSファイル自動削除経過日及びエラージ<br>エラー発生時、容量閾値越え喚起のエラー<br>FTPSバスワード変更はこちら | 経経過日及びエラー通知先メールアドレスの設定・変更を行います。<br>値越え喚起のエラー通知先メールアドレスとなります。<br>まころら |  |
| ネスフォン連携(FTPS)<br>設定                                              | FTPSサーバー名                                                       | ftp1.cocoa.ntt.com                                                   |  |
| ■ <u>複合機連携設定</u>                                                 | FTPSユーザD                                                        | 0031045340                                                           |  |
| (FTPS)設定                                                         | FTPSバスワード                                                       | 31045340                                                             |  |
| ブロフィール管理<br><u> ウニックネーム変更</u>                                    | 自動削除経過日設定                                                       | 10日 ※0日搭設定した場合は削除されません                                               |  |
| またメールアドレス変更<br>提帯メールアドレス変<br>更                                   | エラー通知先メールアドレス 1                                                 | (半角英数字および記号(@))                                                      |  |

#### 4. アップロード完了通知先メールアドレスを変更完了を確認する

| €更]をクリックす                                   | ると、複合機連携設定の変更が完了が確認できます。     |
|---------------------------------------------|------------------------------|
| 設定·管理                                       | ビジネスフォン連携(FTPS 設定の変更が完了しました。 |
| アカウント設定<br>パ <u>My cocca ID・バスワー</u><br>ド変更 | ビジネスフォン連携(FTPS)設定            |

## 7. 連携機能を使うための準備(複合機連携)

### 受信したFAX・スキャンデータの通知先メールアドレスを登録する

□ FAX到着確認の通知先メールアドレスを登録することができます。

- 1. [設定・管理]をクリックします。
- 2. [複合機連携設定・ビジネスフォン連携(FTPS)設定]の[複合機連携設定]をクリックします。
- 3. アップロード完了通知先メールアドレスを登録する。

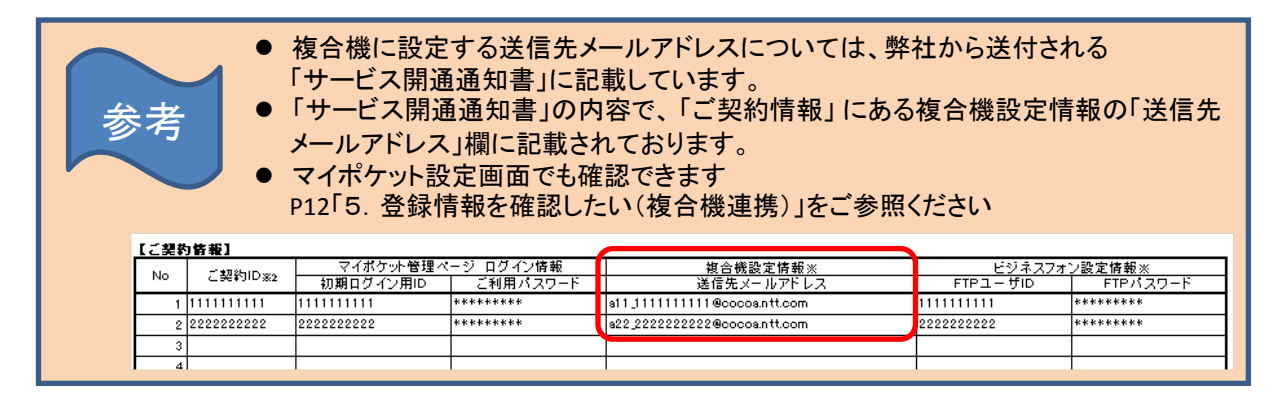

手順

#### 1. 複合機連携設定変更画面を開く

マイポケットにログインし、[設定・管理]をクリックします。

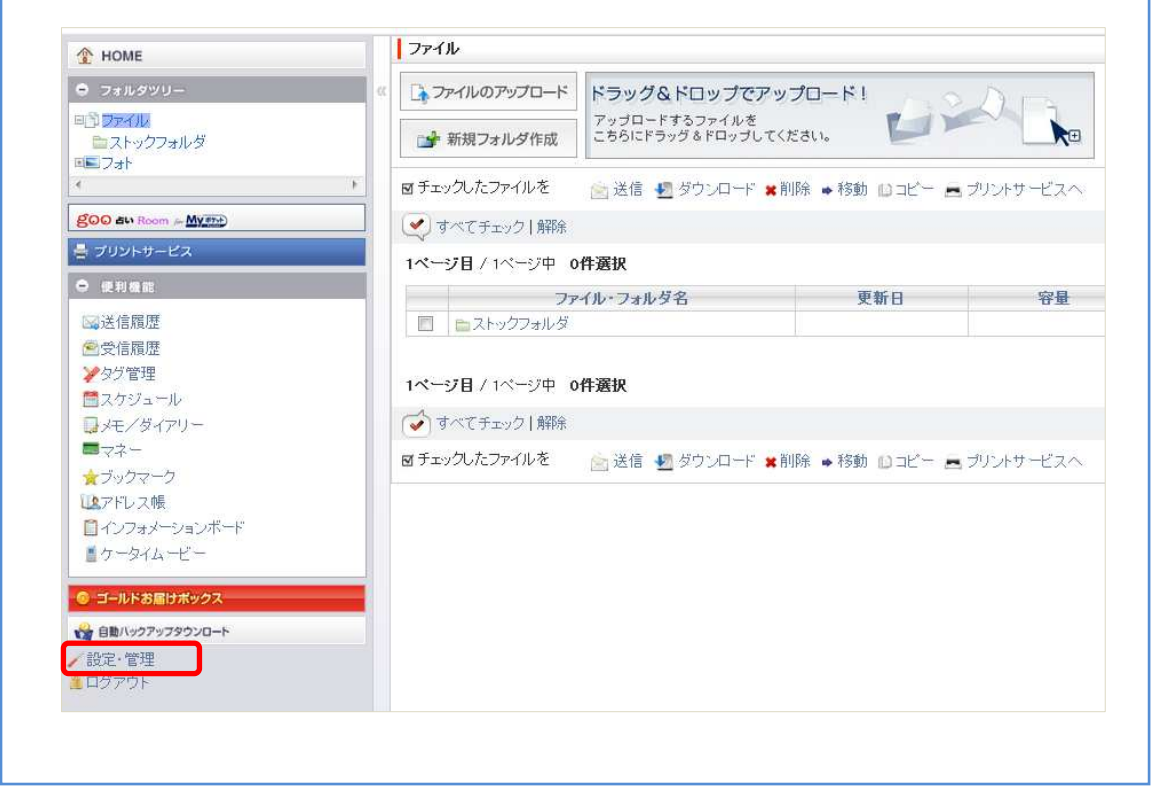

## 7. 連携機能を使うための準備(複合機連携)

## 受信したFAX・スキャンデータ確認の通知先メールアドレスを登録する

|   |   | _     |
|---|---|-------|
| _ |   | <br>  |
| _ | _ |       |
| _ |   |       |
| _ | _ | <br>- |
|   |   | <br>  |
|   |   | <br>  |

#### 2. 複合機連携設定画面を開く

| HOME                                |                                  |
|-------------------------------------|----------------------------------|
| 設定·管理                               | 設定·管理                            |
| アカウント設定<br>† <u>My coccoa D・パスワ</u> | アカウント設定                          |
| <u>一下安更</u>                         | My cocoa ID・バスワード変更              |
| 復合機連携設定・ビジ<br>ネスフォン連携(FTPS)<br>設定   | 🔼 ログイン時のMy cocoa D・バスワードを変更できます。 |
| ● <u>複合機連携設定</u>                    | →My cocca ID·バスワード変更             |
| ★ビジネスフォン連携<br>(FTPS)設定              | 48                               |
| ブロフィール管理                            | 複合機連携設定・ビジネスフォン連携(FTPS)設定        |
| ○ <u>ニックネーム変更</u><br>●メールアドレス変更     | 利用設定                             |
| 携帯メールアドレス変                          |                                  |

| 8/1-ct2 dat 198                                          | <ul> <li>/ o</li> <li>/ 複合機連携設定</li> </ul>        |                              |  |
|----------------------------------------------------------|---------------------------------------------------|------------------------------|--|
| マルビー 管理<br>アカウント設定                                       | アップロード完了通知先メールアドレスの設定・変更を行います。                    |                              |  |
| ↑ <u>My coccoa D・パスワ</u><br><u>一下変更</u>                  | ファイルアップロード完了後、およびエラー発生時、容量閾値越え喚起の通知先メールアドレスとなります。 |                              |  |
| 複合機連携設定・ビジ<br><u>ネス</u> フォン連携(FTPS)                      | 送信先メールアドレス                                        | a03_0031045340@cocca.ntt.com |  |
| 設定<br>* <u>複合機連携設定</u><br>* <u>ジネスフォン連携</u><br>にTPS (報告) | アップロード完了通知先メールアドレス 1                              | (半角英数字および記号(@))              |  |
| プロフィール管理                                                 | アップロード完了通知先メールアドレス 2                              | (半角英数字および記号(@))              |  |
| ログアウト                                                    | アップロード完了通知先メールアドレス 10                             |                              |  |
| ログアウト                                                    | アップロード完了通知先メールアドレス 10                             | (半角英数字および記号 (@))             |  |

### 4. 通知先メールアドレスの登録完了を確認する

| 変更]をクリックす                              | ると、複合機連携設定の登録完了が確認できます。        |
|----------------------------------------|--------------------------------|
| 設定·管理                                  | 複合機連携設定の変更が完了しました。             |
| アカウント設定<br>* <u>My general ID・パスワー</u> | 複合機連携設定                        |
| <u>下没来</u>                             | アップロード完了通知先メールアドレスの設定・変更を行います。 |

## 7. 連携機能を使うための準備(ビジネスフォン連携)

## エラー通知先メールアドレスを登録する

#### □ ビジネスフォン連携時のエラー通知先メールアドレスを登録する。

- 1. [設定・管理]をクリックします。
- [複合機連携設定・ビジネスフォン連携(FTPS)設定]の[ビジネスフォン連携(FTPS)設定]を クリックします。
- 3. ビジネスフォン連携時のエラー通知先メールアドレスを登録する。

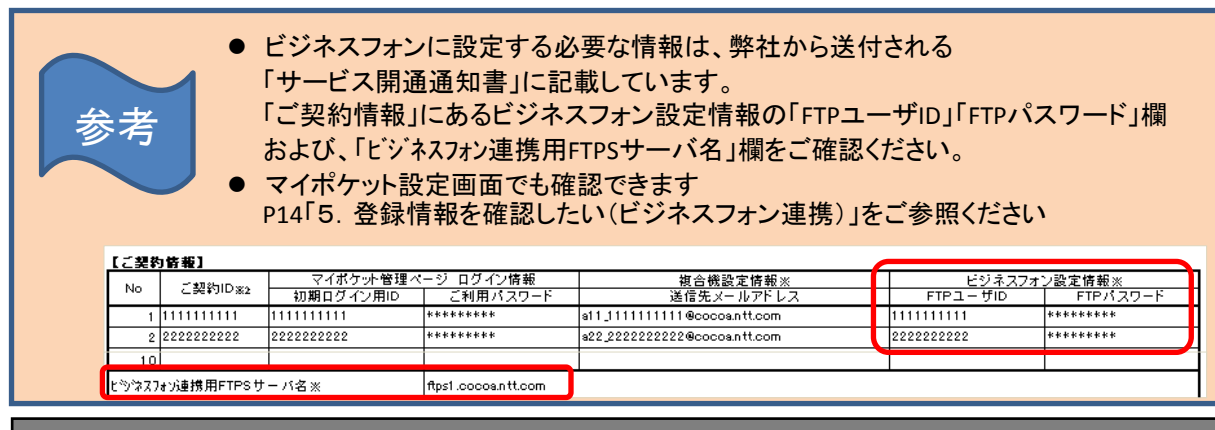

手順

#### 1. ビジネスフォン連携(FTPS)設定

1. マイポケットにログインし、[設定・管理]をクリックします。

| 1 HOME                                                                                                    |     | ファイル                                                                                            |                                  |                   |                                |
|----------------------------------------------------------------------------------------------------|-----|-------------------------------------------------------------------------------------------------|----------------------------------|-------------------|--------------------------------|
| ● フォルダツリー                                                                                                    | w l | 📑 ファイルのアップロード                                                                                   | ドラッグ&ドロップでア                      | ップロード!            | A m                            |
| ■<br>コンファイル<br>コントックフォルダ<br>コンナト                                                                                                    |     | 💕 新規フォルダ作成                                                                                      | アップロードするファイルを<br>こちらにドラッグ&ドロップして | <ださい。             |                                |
| *                                                                                                    | F   | ◙ チェックしたファイルを                                                                                   | 💼 送信 🛃 ダウンロード 🗙                  | 削除 🔸 移動 🔝 コピー 🖻 🕫 | <sup>9</sup> リントサ <i>ー</i> ビスへ |
| goo an Room & Myster                                                                                                    |     | 💌 すべてチェック   解除                                                                                  |                                  |                   |                                |
| 🚔 プリントサービス                                                                                                    |     | 1ページ目 / 1ページ中 0                                                                                 | 件選択                              |                   |                                |
| ● 便利機能                                                                                                    |     | 77                                                                                              | イル・フォルダ名                         | 更新日               | 容量                             |
| <ul> <li>⇒送信履歴</li> <li>●受信履歴</li> <li>&gt;&gt;タグ管理</li> <li>■スケジュール</li> <li>⇒メモノダイアリー</li> <li>■マネー</li> <li>★ブックマーク</li> <li>■アドレス帳</li> <li>ゴインフォメーションボード</li> <li>▲ケータイムービー</li> </ul> |     | <ul> <li>ストックフォルダ</li> <li>マージ目 / 1ページ中 0</li> <li>すべてチェック ) 解除</li> <li>デェックしたファイルを</li> </ul> | 件選択                              | 削除 ★移動 心コピー 黒つ    | ガントサービスへ                       |
| <ul> <li>ゴールドお用けボックス</li> <li>2 自動パックアップタウンロード</li> <li>2 設定・管理</li> <li>1 ログアウト</li> </ul>                                                                                                 |     |                                                                                                 |                                  |                   |                                |

## 7. 連携機能を使うための準備(ビジネスフォン連携)

## エラー通知先メールアドレスを登録する

| 11   |
|------|
| 1121 |
| 11-1 |
| 1005 |

#### 2. ビジネスフォン連携(FTPS)設定

| HOME                                                                                                    |                                                                                                 |
|----------------------------------------------------------------------------------------------------|-------------------------------------------------------------------------------------------------|
| 设定·管理                                                                                                    | 設定。管理                                                                                           |
| アカウント設定<br>100 cocca D・バスワ<br>一下変更<br>複合機連携設定・ビジ<br>ネスフォン連携(FTPS)<br>設定<br>* 複合機連携設定<br>4/23年スフォン連携<br>(FTPS)設定                | アカウント設定       My coccoa D・バスワード変更       ロジイン時のMy coccoa D・バスワードを変更できます。<br>→My coccoa D・バスワード変更 |
| ブロフィール管理                                                                                                    | 複合機連携設定・ビジネスフォン連携(FTPS)設定                                                                       |
| <ul> <li>ニックネーム変更</li> <li>メールアドレス変更</li> <li>技帯メールアドレス変更</li> <li>要</li> <li>デジタルフォトフレーム</li> <li>設定</li> <li>利用設定</li> </ul> | 利用設定 提合機連携設定・ビジネスフォン連携(FTPS)設定を行います。 →提合機連携設定 →ビジネスフォン連携(FTPS)設定                                |

### 3. エラー通知先メールアドレスを登録する

| 設定·管理                                                              | ビジネスフォン連携(FTPS)設定                                               |                                            |
|--------------------------------------------------------------------|-----------------------------------------------------------------|--------------------------------------------|
| アカウント設定<br>* <u>My coccos D・パスワ</u><br><u> 二下変更</u><br>複合機連携設定・ビック | FTPSファイル自動削除経過日及びエラーネ<br>エラー発生時、容量閾値越え喚起のエラー<br>FTPSパスワード変更はこちら | 画知先メールアドレスの設定・変更を行います。<br>通知先メールアドレスとなります。 |
| ネスフォン連携(FTPS)<br>設定                                                | FTPSサーバー名                                                       | ftp1.cocoa.ntt.com                         |
| 費  書 ど   ど </td <td>FTPSユーザD</td> <td>0031045340</td>              | FTPSユーザD                                                        | 0031045340                                 |
| (FTPS)設定                                                           | FTPSバスワード                                                       | 31045340                                   |
| プロフィール管理<br>ウニックネーム変更                                              | 自動削除経過日設定                                                       | 10日 ※0日 想定した場合は削除されません                     |
| ■ <u> 装売メールアドレス変更</u><br>■ <u> 携帯メールアドレス変</u><br>更                 | エラー通知先メールアドレス 1                                                 | (半角英数字および起号(@))                            |

### 4. アップロード完了通知先メールアドレスを登録完了を確認する

| をうしょう (更)をクリックす                              | 「ると、複合機連携設定の登録完了が確認できます。     |
|----------------------------------------------|------------------------------|
| 設定·管理                                        | ビジネスフォン連携(FTPS)設定の変更が完了しました。 |
| アカウント設定<br>* <u>My agona ID・バスワー</u><br>* 愛愛 | ビジネスフォン連携(FTPS)設定            |